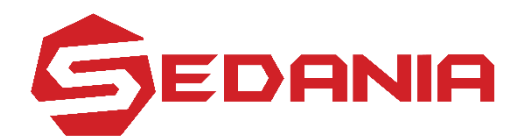

#### SEDANIA INNOVATOR BERHAD Registration No.: 201301044527 (1074350-A) (Incorporated in Malaysia)

#### ADMINISTRATIVE GUIDE FOR THE TENTH ANNUAL GENERAL MEETING ("10<sup>TH</sup> AGM")

| Meeting       | 10 <sup>th</sup> AGM of Sedania Innovator Berhad ("SEDANIA" or "the Company")                                            |
|---------------|----------------------------------------------------------------------------------------------------|
| Date          | Friday, 22 November 2024                                                                                                 |
| Time          | 10:00 a.m.                                                                                                    |
| Meeting Venue | Ballroom V, Main Wing, Tropicana Golf & Country Resort, Jalan Kelab Tropicana, 47410 Petaling Jaya, Selangor Darul Ehsan |

#### (A) <u>Pre-Registration for Attendees</u>

In order to assist the Company in managing the turnout for the 10<sup>th</sup> AGM, members/ proxies/ corporate representatives who wish to attend the 10<sup>th</sup> AGM in person **ARE REQUIRED TO PRE-REGISTER** with the Company's Share Registrar, Tricor Investor & Issuing House Services Sdn. Bhd. ("**Share Registrar**", "**Tricor**", or "**TIIH**"), via the **TIIH Online** website at <u>https://tiih.online</u> no later than **Wednesday, 20 November 2024** at **10:00 a.m.** Alternatively, you may also appoint the Chairman of the meeting as your proxy to attend and vote on your behalf at this 10<sup>th</sup> AGM.

#### (1) <u>Who should Pre-Register for attendance?</u>

| Individual Members | <ul> <li>All Members who intend to attend the 10<sup>th</sup> AGM in person ARE REQUIRED TO PRE-REGISTER with Tricor via TIIH Online website (https://tiih.online) latest by Wednesday, 20 November 2024 at 10:00 a.m. Kindly refer to the pre-register procedures below.</li> <li>Members who are unable to attend the 10<sup>th</sup> AGM and yet wished to exercise their votes are encouraged to appoint the Chairman of the Meeting to vote on their behalf by indicating the voting instructions in the Proxy Form in accordance with the notes and instructions printed therein.</li> </ul> |
|--------------------|----------------------------------------------------------------------------------------------------|
| Appointed Provies  | <ul> <li>Individual member who has appointed a proxy to attend and</li> </ul>                                                                                                    |
|                    | vote at the 10 <sup>th</sup> AGM must request his/ her proxy(ies) to<br>submit their pre-register at TIIH Online website at<br><u>https://tiih.online</u> .                                                                                                    |

| Corporate Members | • Corporate members who wish to appoint corporate representatives instead of a proxy to attend and vote at the 10 <sup>th</sup> AGM, must deposit their original or duly certified certificate of appointment of corporate representative to Tricor not later than Wednesday, 20 November 2024 at 10:00 a.m. |
|-------------------|----------------------------------------------------------------------------------------------------|
|                   | • Attorneys appointed by power of attorney are required to deposit their power of attorney with Tricor not later than <b>Wednesday, 20 November 2024</b> at <b>10:00 a.m.</b> to attend and vote at the 10 <sup>th</sup> AGM.                                                                                |

|                                         | • If a corporate member (through its corporate representative(s) or appointed proxy(ies)) is unable to attend the 10 <sup>th</sup> AGM, you may appoint the Chairman of the meeting as your proxy and indicate the voting instructions in the Proxy Form in accordance with the notes and instructions printed therein. |
|-----------------------------------------|----------------------------------------------------------------------------------------------------|
| Attorneys/ Corporate<br>Representatives | • A corporate member who has appointed an attorney/<br>corporate representative to attend and vote at the 10 <sup>th</sup> AGM<br>must request the attorney/ corporate representative to submit<br>their Pre-Register at TIIH Online website at<br><u>https://tiih.online</u> .                                         |
| Invitees                                | • Essential parties such as External Auditors; Sponsor;<br>Relevant Management Personnel of SEDANIA and etc. who<br>are required to attend the 10 <sup>th</sup> AGM are to submit their RSVP<br>by email to info@sedaniainnovator.com.                                                                                  |

## (2) Pre-Registration ("RSVP") Procedures

Members/ appointed proxies/ corporate representatives/ attorneys who wish to attend and vote at the 10<sup>th</sup> AGM are to follow the requirements and procedures as summarised below:

|     | Procedure                                                         | Action                                                                                                    |  |  |
|-----|-------------------------------------------------------------------|----------------------------------------------------------------------------------------------------|--|--|
| BEF | BEFORE 10 <sup>TH</sup> AGM DAY                                   |                                                                                                    |  |  |
| (a) | Register as a user<br>with TIIH Online                            | <ul> <li>Using your computer, access the website at <u>https://tiih.online</u>. Register as a user under the "e-Services" select "Create Account by Individual Holder". Refer to the tutorial guide posted on the homepage for assistance.</li> <li>Registration as a user will be approved within one(1) working day and you will be notified via e-mail.</li> <li>If you are already a user with TIIH Online, you are not required to register again. You will receive an <b>e-mail to notify</b> you that</li> </ul> |  |  |
|     |                                                                   | the pre-register is available for registration at TIIH Online.                                                                                                    |  |  |
| (b) | Pre-Register your<br>attendance to<br>attend 10 <sup>th</sup> AGM | • Registration is open from 10:00 a.m. on Thursday, 24<br>October 2024 up to 10:00 a.m. on Wednesday, 20<br>November 2024.                                                                                                    |  |  |
|     |                                                                   | <ul> <li>Login with your user ID and password and select the corporate<br/>event: "(REGISTRATION) SEDANIA 10<sup>th</sup> AGM".</li> </ul>                                                                                                    |  |  |
|     |                                                                   | • Read and agree to the Terms & Conditions and confirm the Declaration.                                                                                                    |  |  |
|     |                                                                   | <ul> <li>Insert the CDS account number and indicate the number of shares.</li> </ul>                                                                                                    |  |  |
|     |                                                                   | • Submit to register your physical attendance.                                                                                                    |  |  |
|     |                                                                   | • System will send an <b>e-mail to notify</b> that your registration to attend the 10 <sup>th</sup> AGM physically is received and will be verified.                                                                                                    |  |  |
|     |                                                                   | • After verification of your registration against the General Meeting Record of Depositors as at <b>14 November 2024</b> , the                                                                                                    |  |  |

| system will send you an <b>e-mail after 20 November 2024 to approve or reject</b> your registration for attendance. |
|----------------------------------------------------------------------------------------------------|
| (Note: Please allow sufficient time for approval of new user of TIIH Online and registration for the RPV.)          |

Do refer the Company's website at <u>https://www.sedaniainnovator.com/</u> and Bursa Malaysia Securities Berhad's website at <u>www.bursamalaysia.com</u> for the latest updates on the status of the 10<sup>th</sup> AGM from time to time.

### (B) Appointment of Proxy(ies)

- If you are unable to attend the meeting on 22 November 2024, you may appoint the Chairman of the meeting as proxy and indicate the voting instructions in the Proxy Form.
- A member may obtain the proxy form for the 10<sup>th</sup> AGM from the Annual Report 2024 (hard copy or electronic copy) released to Bursa Malaysia Securities Berhad. The appointment of proxy(ies) may now be made via a hard copy form or in electronic form:-
  - (i) Hard copy form

In the case of appointment made via hard copy form, the instrument appointing a proxy and the power of attorney or other authority (if any), under which it is signed or notarially certified copy of such power or authority, shall be deposited at the Share Registrar's Office at Tricor Investor & Issuing House Services Sdn. Bhd., Unit 32-01, Level 32, Tower A, Vertical Business Suite, Avenue 3, Bangsar South, No. 8, Jalan Kerinchi, 59200 Kuala Lumpur, Wilayah Persekutuan or alternatively, at Tricor Customer Service Centre at Unit G-3, Ground Floor, Vertical Podium, Avenue 3, Bangsar South, No. 8, Jalan Kerinchi, 59200 Kuala Lumpur, Wilayah Persekutuan not less than forty-eight (48) hours before the time appointed for holding the meeting or any adjournment thereof **i.e. no later than Wednesday, 20 November 2024 at 10:00 a.m.** 

(ii) Electronic form

You may submit the Form of Proxy electronically via TIIH Online website at <u>https://tiih.online</u> no later than Wednesday, 20 November 2024 at 10:00 a.m. Please do read and follow the procedures to submit Form of Proxy electronically below.

#### (C) Electronic Lodgement of Proxy Forms

|        | Procedure                                     | Action                                                                                                    |  |  |
|--------|-----------------------------------------------|----------------------------------------------------------------------------------------------------|--|--|
| i. Ste | i. Steps for Individual Members               |                                                                                                    |  |  |
| (a)    | Register as a User<br>with <b>TIIH Online</b> | • Using your computer, please access the website at <a href="https://tiih.online">https://tiih.online</a> . Register as a user under the "e-Services". Select the "Sign Up" button and followed by "Create Account by individual Holder". Please do refer to the tutorial guide posted on the homepage for assistance. |  |  |
|        |                                               | • If you are already a user with <b>TIIH Online</b> , you are not required to register again.                                                                                                    |  |  |

The procedures to lodge your Proxy Form electronically via Tricor's **TIIH Online** website are summarised below:

| (b)    | Proceed with submission of Proxy Form              | •                                    | After the release of the Notice of Meeting by the Company, login with your user name (i.e. email address) and password.                                                                                                    |  |  |
|--------|----------------------------------------------------|--------------------------------------|----------------------------------------------------------------------------------------------------|--|--|
|        |                                                    | •                                    | Select the corporate event: "SEDANIA 10 <sup>th</sup> AGM – Submission of Proxy Form".                                                                                                    |  |  |
|        |                                                    | •                                    | Read and agree to the Terms & Conditions and confirm the Declaration.                                                                                                    |  |  |
|        |                                                    | •                                    | Insert your CDS account number and indicate the number of shares for your proxy(s) to vote on your behalf.                                                                                                    |  |  |
|        |                                                    | •                                    | Appoint your proxy(s) and insert the required details of your proxy(s) or appoint Chairman as your proxy.                                                                                                    |  |  |
|        |                                                    | •                                    | Indicate your voting instructions – FOR or AGAINST, otherwise your proxy will decide your vote.                                                                                                    |  |  |
|        |                                                    | •                                    | Review and confirm your proxy(s) appointment.                                                                                                    |  |  |
|        |                                                    | •                                    | Print Proxy Form for your record.                                                                                                    |  |  |
| ii. St | ii. Steps for Corporation or Institutional Members |                                      |                                                                                                    |  |  |
| (c)    | Register as a User with                            | •                                    | Access TIIH Online website at https://tiih.online.                                                                                                    |  |  |
|        | TIIH Online website                                | •                                    | Under e-Services, the authorised or nominated representative of the corporation or institutional member selects "Create Account by Representative of Corporate Holder".                                                                                                    |  |  |
|        |                                                    | •                                    | Complete the registration form and upload the required documents.                                                                                                    |  |  |
|        |                                                    | •                                    | Registration will be verified, and you will be notified by e-mail within one (1) to two (2) working days.                                                                                                    |  |  |
|        |                                                    | •                                    | Proceed to activate your account with the temporary password given in the e-mail and re-set your own password.                                                                                                    |  |  |
|        |                                                    | Note<br>mus<br>he/s<br>subi<br>clari | e: The representative of a corporation or institutional member<br>t register as a user in accordance with the above steps before<br>he can subscribe to this corporate member electronic proxy<br>mission. Please contact our Share Registrar if you need<br>fications on the user registration. |  |  |
| (d)    | Proceed with submission                            | •                                    | Login to TIIH Online website at https://tiih.online.                                                                                                    |  |  |
|        | of Proxy Form                                      | •                                    | Select the corporate exercise name: "SEDANIA 10 <sup>th</sup> AGM – Submission of Proxy Form".                                                                                                    |  |  |
|        |                                                    | •                                    | Agree to the Terms & Conditions and Declaration.                                                                                                    |  |  |
|        |                                                    | •                                    | Proceed to download the file format for " <b>Submission of Proxy</b><br><b>Form</b> " in accordance with the Guidance Note set therein.                                                                                                    |  |  |
|        |                                                    | •                                    | Prepare the file for the appointment of proxies by inserting the required data.                                                                                                    |  |  |
|        |                                                    | •                                    | Submit the proxy appointment file.                                                                                                    |  |  |
|        |                                                    | •                                    | Login to TIIH Online website, select corporate exercise name:<br>"SEDANIA 10 <sup>th</sup> AGM – Submission of Proxy Form".                                                                                                    |  |  |
|        |                                                    | •                                    | Proceed to upload the duly completed proxy appointment file.                                                                                                    |  |  |

|  | • | Select "Submit" to complete your submission.                      |
|--|---|-------------------------------------------------------------------|
|  | • | Print the confirmation report of your submission for your record. |
|  |   |                                                                   |

#### (D) Meeting Registration

- (i) Registration will start at 9:00 a.m. in Ballroom V, Main Wing, Tropicana Golf & Country Resort, Jalan Kelab Tropicana, 47410 Petaling Jaya, Selangor Darul Ehsan.
- (ii) Please present your original MyKad/passport to the registration staff for verification.
- (iii) Upon verification, you are required to write your name, mobile contact and sign the Attendance list placed on the registration table.
- (iv) You will be given a wristband for the purpose of voting at this 10<sup>th</sup> AGM.
- (v) You must wear the wristband throughout the 10<sup>th</sup> AGM as no person will be allowed to enter the meeting hall without the wristband. There will be no replacement in the event you lose or misplace the wristband.
- (vi) If you are attending the meeting as a member as well as a proxy, you will be registered once and will be given only one wristband to enter the meeting hall.
- (vii) No person will be allowed to register on behalf of another person even with the original Mykad/passport of the other person.
- (viii) <u>Help Desk</u>
  - (a) Please proceed to the Help Desk for any clarification or queries apart from registration details.
  - (b) The Help Desk will also handle revocation of proxy's appointment.

#### (E) <u>Refreshment</u>

Limited packed food shall be provided to the attendees on a **first-come-first-serve** basis upon the completion of 10<sup>th</sup> AGM.

#### (F) Door Gifts

- (i) No door gifts shall be provided to the attendees as a measure to avoid large crowd congregation out of designated Meeting Hall.
- (ii) The Board would like to express its appreciation to the attendees for their understanding and cooperations.

## (G) <u>Parking</u>

Kindly note that parking is free for all attendees.

#### (H) Poll Voting

- (i) In accordance with Rule 8.31A of the ACE Market Listing Requirements of Bursa Malaysia Securities Berhad, the voting at the 10<sup>th</sup> AGM will be conducted by way of poll. Poll Administrator and Independent Scrutineers will be appointed to conduct the polling process and to verify the tabulated results of the poll, respectively.
- (ii) During this 10<sup>th</sup> AGM, the Chairman will invite the Poll Administrator to brief on the Voting procedures. The voting session will commence as soon as the Chairman calls for the poll to be opened.

(iii) Upon completion of the voting session for the 10<sup>th</sup> AGM, the Scrutineers will verify and announce the poll results followed by the Chairman's declaration whether the resolutions are duly passed.

### (I) <u>No Recording or Photography of the Meeting Proceedings</u>

Strictly **NO** unauthorised recording or photography of the proceedings of the 10<sup>th</sup> AGM is allowed.

#### (J) ANNUAL REPORT 2024

- (i) The Company's Annual Report 2024 is available at the Company's website at <u>https://www.sedaniainnovator.com/</u>
- (ii) You may request for a printed copy of the Annual Report 2024 at <u>https://tiih.online</u> by selecting "Request for Annual Report / Circular" under the "Investor Services". Nevertheless, we hope that you would consider the environment before you decide to request for the printed copy.

## (K) Enquiry

If you have any enquiries on the above, please contact the following persons during office hours on Monday to Friday from 9:00 a.m. to 5:30 p.m. (except on public holiday):-

| (1) Share Re       | Share Registrar/ Poll Administrator                |                                |                  |  |
|--------------------|----------------------------------------------------|--------------------------------|------------------|--|
| Tricor In          | Tricor Investor & Issuing House Services Sdn. Bhd. |                                |                  |  |
| General Line       | :                                                  | +603-2783 9299                 |                  |  |
| Fax Number         | :                                                  | +603-2783 9222                 |                  |  |
| Email              | :                                                  | is.enquiry@my.tricorglobal.com |                  |  |
| Contact<br>Persons | :                                                  | Mr. Jake Too                   | : +603-2783 9285 |  |
|                    | :                                                  | Mr. Aiman Nuri                 | : +603-2783 9262 |  |
|                    |                                                    |                                |                  |  |

# (2) Sedania Innovator Berhad

Mr. Dave Pang – Director of Corporate Communication

Tel: +603-7880 2001 ext. 240

Email: <u>dave.pang@sedaniainnovator.com</u>